# Bilan d'activités du CDI : un exemple de ce qu'il peut contenir

# Présenter le CDI

Nom et adresse de l'établissement Le personnel Les horaires Le budget Nombre de postes informatiques élèves Nombre de poste(s) informatique(s) documentaliste(s) Logiciel documentaire utilisé Utilisation de l'espace et horaires. A quelles heures le CDI est-il le plus utilisé et comment est-il utilisé ? Quel espace est privilégié, lecture, informatique. Comment sont répartis les ouvrages, l'espace est-il suffisant ?

## ∠ Les publics

Comment le CDI est fréquenté ? Le taux de fréquentation. En lycée il est parfois difficile de pouvoir établir un bilan concernant nombre d'élèves fréquentant le CDI au quotidien.

# Activités pédagogiques

Apprentissages documentaires Ateliers divers

## Action culturelle

Semaine de la presse, de la poésie, des sciences, lire en fête, lycéen/collégiens au cinéma, expo, divers concours, ateliers, club...

#### Souverture sur l'extérieur/implication dans la vie de l'établissement

Relations avec bibliothèque/médiathèque, portes ouvertes, salons littéraires, projets européens, site internet, CVL, formation délégués,...

# **Gestion documentaire**

#### Le fonds

Certaines données sont identiques à celles fournies pour le recueil. Nombre d'ouvrages disponibles :

- ? Rechercher > documents
- ? Equation : Tout sauf Support = ~Internet~
- Nombre de livres documentaires :
- ? Rechercher > documents
- ? Equation : Support = ~Livre~ et Types nature = ~Documentaire~ Nombre de livres de fiction
- ? Rechercher > documents
- ? Support = ~Livre~ et Types nature = ~Fiction~

Nombre de collections de périodiques

- ? Rechercher > collections > documents
- ? Support = ~Périodique~

Etc. Tous les documents contenus au CDI peuvent être ainsi comptabilisés et indiqués dans le bilan.

#### Nombre d'acquisitions dans l'année

(( Date saisie E. >31/08/2007) et ( Date saisie E. <09/06/2008)) et Support = ~Livre~

Idem pour les autres supports.

? Indicateurs sur la composition du fonds

Vous pouvez également indiquer quelques éléments sur l'activité du fonds. Le tableau ci-dessous vous permettra de réaliser différentes statistiques récupérables ensuite avec un tableur.

| oort.<br>champs colonne<br>uille courante ».<br>It être enregistrée |
|---------------------------------------------------------------------|
|                                                                     |
| oort<br>oc.<br>champs colonne<br>uille courante ».                  |
|                                                                     |
| ; ci-dessous                                                        |
|                                                                     |
|                                                                     |
|                                                                     |
|                                                                     |
|                                                                     |
|                                                                     |
|                                                                     |
| -                                                                   |
| -                                                                   |
| -                                                                   |
| -                                                                   |
| -                                                                   |
| -                                                                   |
| -                                                                   |
| -                                                                   |
| -                                                                   |
| -                                                                   |
| ~                                                                   |
|                                                                     |
|                                                                     |
|                                                                     |
| mplaire                                                             |
| t<br>net d'avoir le                                                 |
| vort.                                                               |
|                                                                     |

# Le prêt

- ? Quelques exemples d'indicateurs d'activités proposées par BCDI
  - Répartition des prêts par classe emprunteurs et cotes d'exemplaires ;

(Cette feuille exclue les périodiques car sans cote)

- Répartition des prêts par classes emprunteurs et mois ;

(Permet dans le cadre d'une activité autour de la lecture d'obtenir un suivi du nombre de prêts mensuels par exemple en remplaçant au moment de la « Sélection des paramètres de la requête » Tout par le numéro de la classe)

- Répartition des prêts par classe emprunteurs et nature de documents ;
- Répartition des prêts par classe emprunteurs et supports de documents ;
- Répartition des prêts par catégorie emprunteurs et mois ;
- Répartition des prêts par catégorie emprunteurs et nature de documents ;
- Répartition des prêts par catégorie emprunteurs et supports de documents ;
- Répartition des prêts par support de documents et mois.

| Indicateurs                                                                    | Equation à                                                                                                    | Démarches                                                                                                    |
|--------------------------------------------------------------------------------|----------------------------------------------------------------------------------------------------|----------------------------------------------------------------------------------------------------|
|                                                                                | construire                                                                                                    |                                                                                                    |
| Nombre de prêts<br>élèves sur une<br>année scolaire<br>par types de<br>support | (Sorti le<br>> 31/08/2006 et Sorti<br>le <30/06/2007) et<br>Statut = ~Elève~<br>dans Recherche<br>experte Prêts           | Dans BCDI construire l'équation de recherche puis ouvrir le tableau à double entrée pour les états statistiques . Dans le champ colonne, choisir documents puis supports. Dans le champ ligne, choisir prêts puis exemplaire et enfin dans valeurs ligne insérer «-». Pour finir effectuer le calcul de la feuille courante. |
| Nombre de prêts<br>élèves sur une<br>année scolaire<br>par types de<br>nature  | ((Sorti le<br>>31/08/2006 et<br>Sorti le<br><30/06/2007) et<br>Statut E. = ~Elève~<br>sauf Type de prêt =<br>~Périodique~ | Dans le champ colonne, choisir notices puis types nature. Dans le<br>champ ligne, choisir prêts puis exemplaire et enfin dans valeurs<br>ligne insérer «-». Pour finir effectuer le calcul de la feuille<br>courante.                                                                                                    |

## ? Au-delà des indicateurs d'activités proposées par BCDI